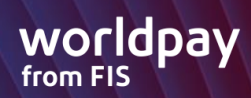

| S80 Standard IP Download                                                                         |                                                                                                    |  |
|--------------------------------------------------------------------------------------------------|----------------------------------------------------------------------------------------------------|--|
| BROADPOS<br>WELCOME !<br>PRESS MENU KEY                                                          | This is the screen the terminal will generate, after booting up. Press the<br>Menu Key 🚾<br>• This should bring you to the Main Menu |  |
| MAIN MENU<br>1.System Settings<br>2.Communication<br>3.Security Settings<br>4.Ext.Device Appload | From the Main Menu – Select System Settings<br>• This will take you to the System Options menu                                       |  |
| SYSTEM OPTIONS:<br>1.App Management<br>2.Keys Injection<br>3.Date/Time Setup<br>4.App Info       | From the System Options Menu – Select App Management                                                                                 |  |

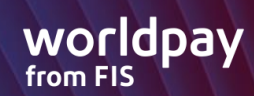

| ENTER PASSWORD:                                                                                      | <ul> <li>The terminal screen should request a password</li> <li>Enter the Password which is the date reflected on the terminal screen (should match the current day's date) – (MMDDYYYY) then press the Green/Enter Key</li> <li>This should take you to an App Load menu</li> </ul> |
|----------------------------------------------------------------------------------------------------|----------------------------------------------------------------------------------------------------|
| APP LOAD<br>APP LOAD<br>1.Activate<br>2.App Update<br>3.Configuration<br>4.Terminal SN<br>5.App Info | Select "Configuration" by using the down arrow or press #3                                                                                                    |
| CONFIGURATION<br>1.Server URL<br>2.Server Port<br>3.Phone Setting<br>4.TMS Type                      | Select "Server URL"                                                                                                    |

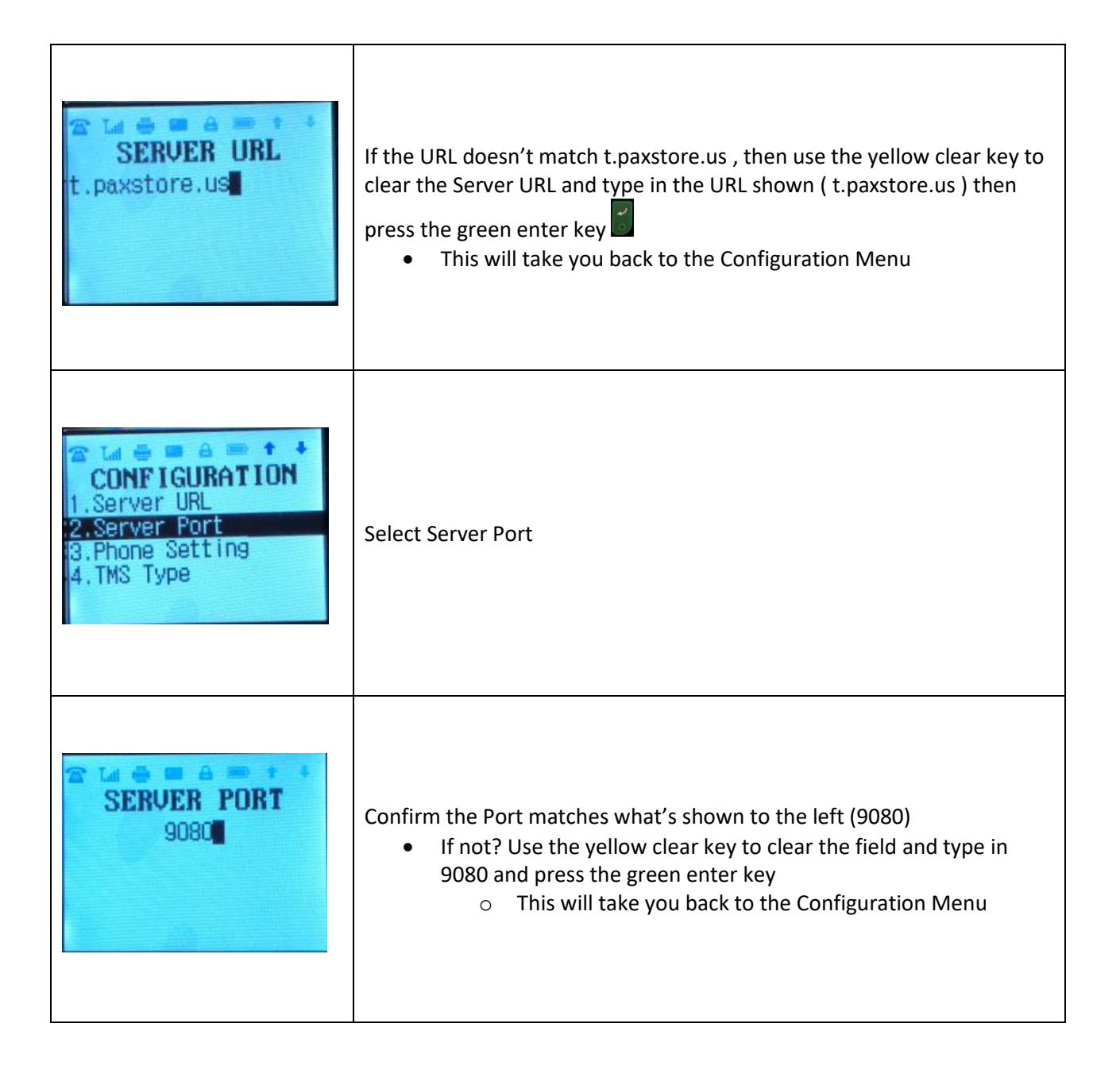

worldpa

from FIS

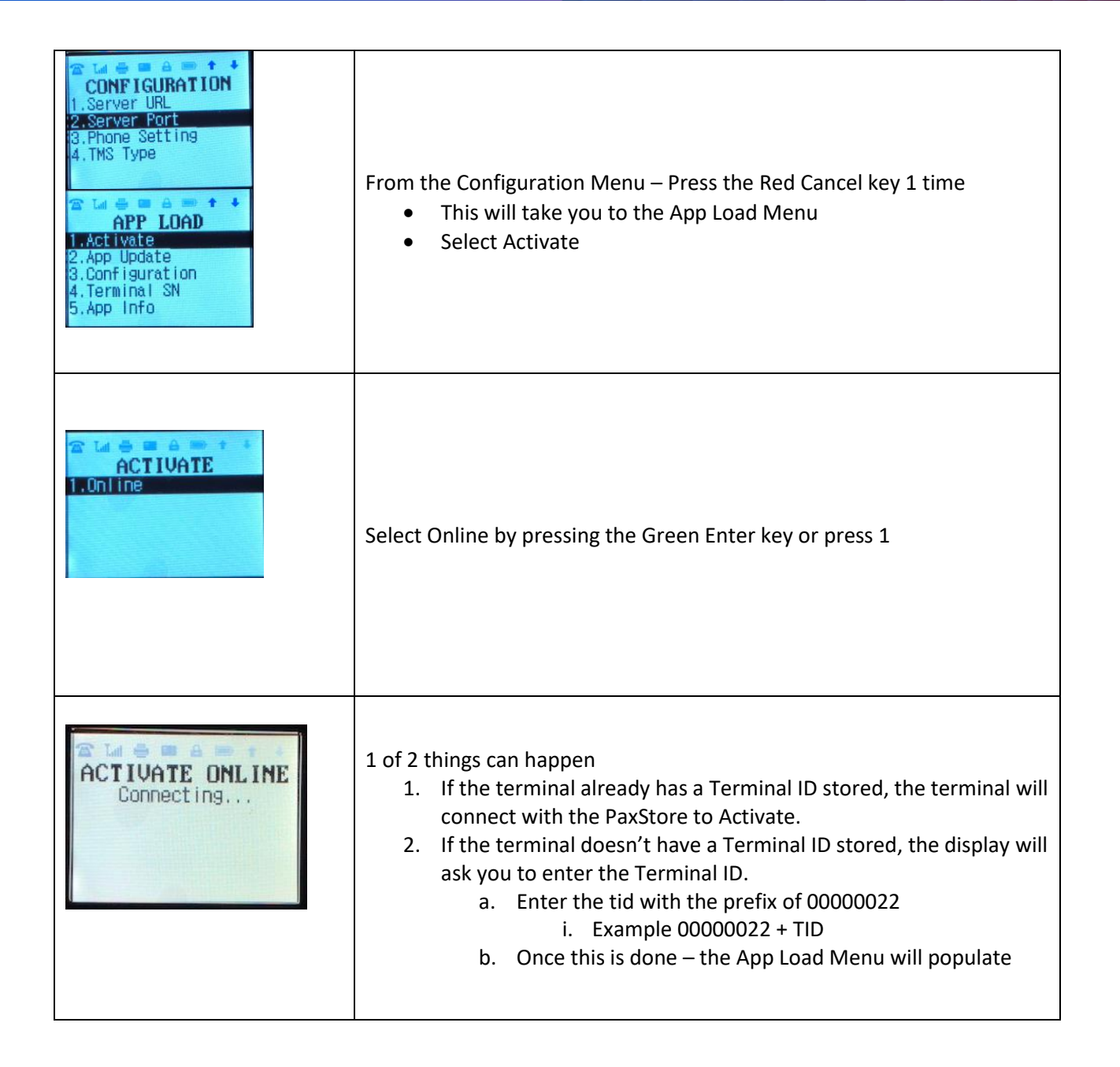

WOr

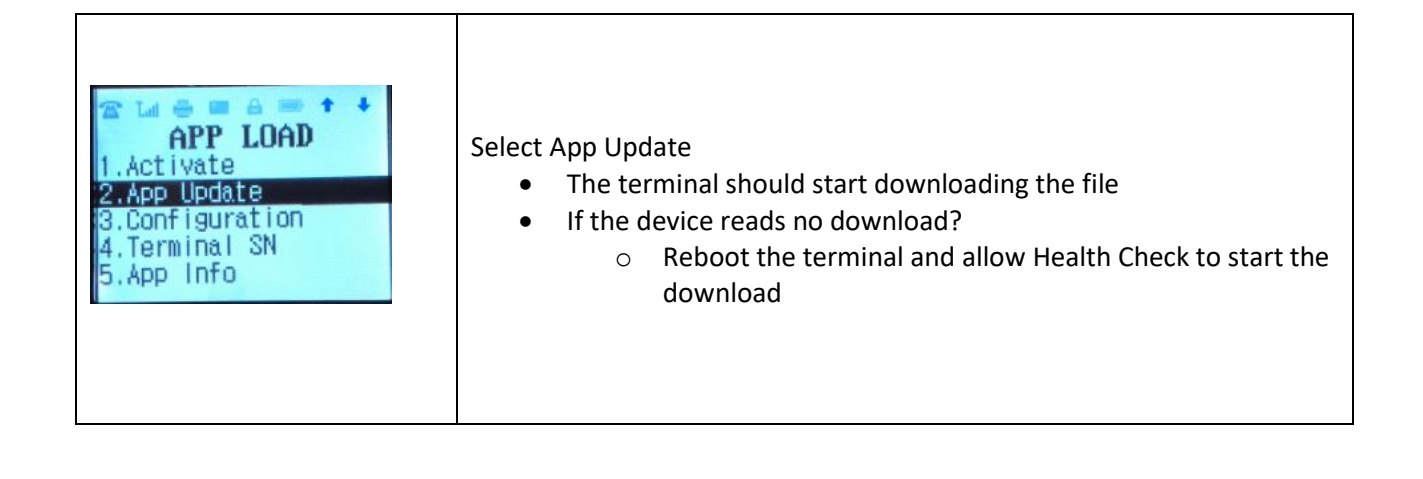

# from FIS